## $\Xi N \Xi T \Xi A T \Xi C N$ $\Xi N H S C A P E$

www.inkscape.org

A

DRAW FREELY

500 E

Inkscape : meilleur logiciel gratuit de traitement de dessin vectoriel

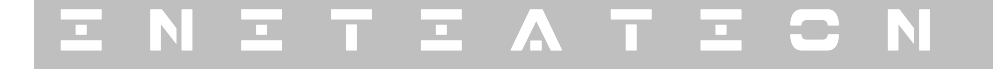

INKSCAPE

Avant – Installer – Document – Repères – Calques – Fond – Texte – Images – Finaliser – Exporter

#### Qu'est ce que le dessin vectoriel ?

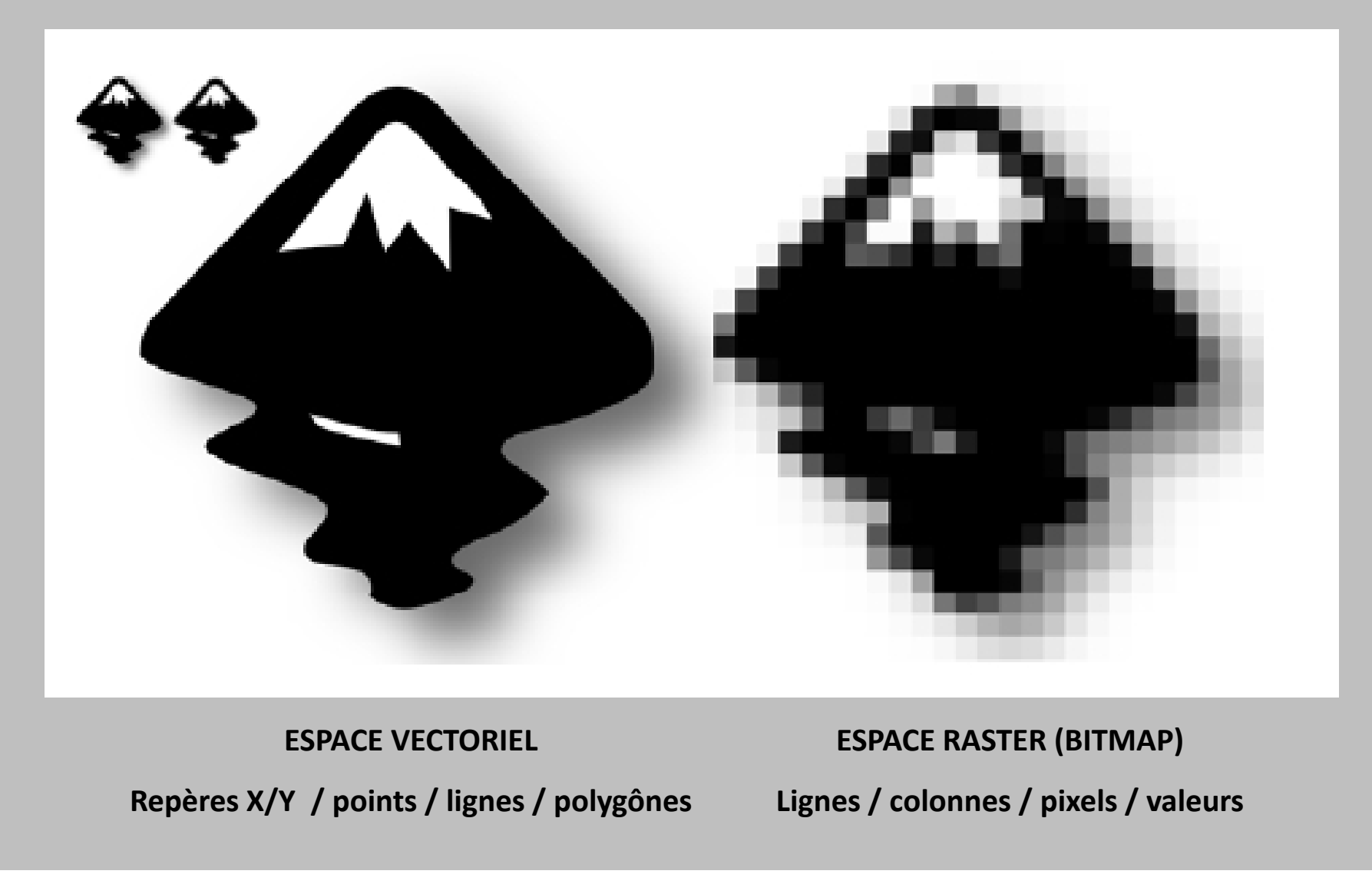

ENKSCAPE

Avant – Installer – Document – Repères – Calques – Fond – Texte – Images – Finaliser – Exporter

Préparer tous les documents de base : textes, photos, logos...

Tenir compte des règles de base

En fonction des impératifs d'exposition et des objectifs scientifiques : Faire une pré-maquette à la main Mettre en place les différents objets Préparer unité de sauvegarde (répertoire, CD, USB...)

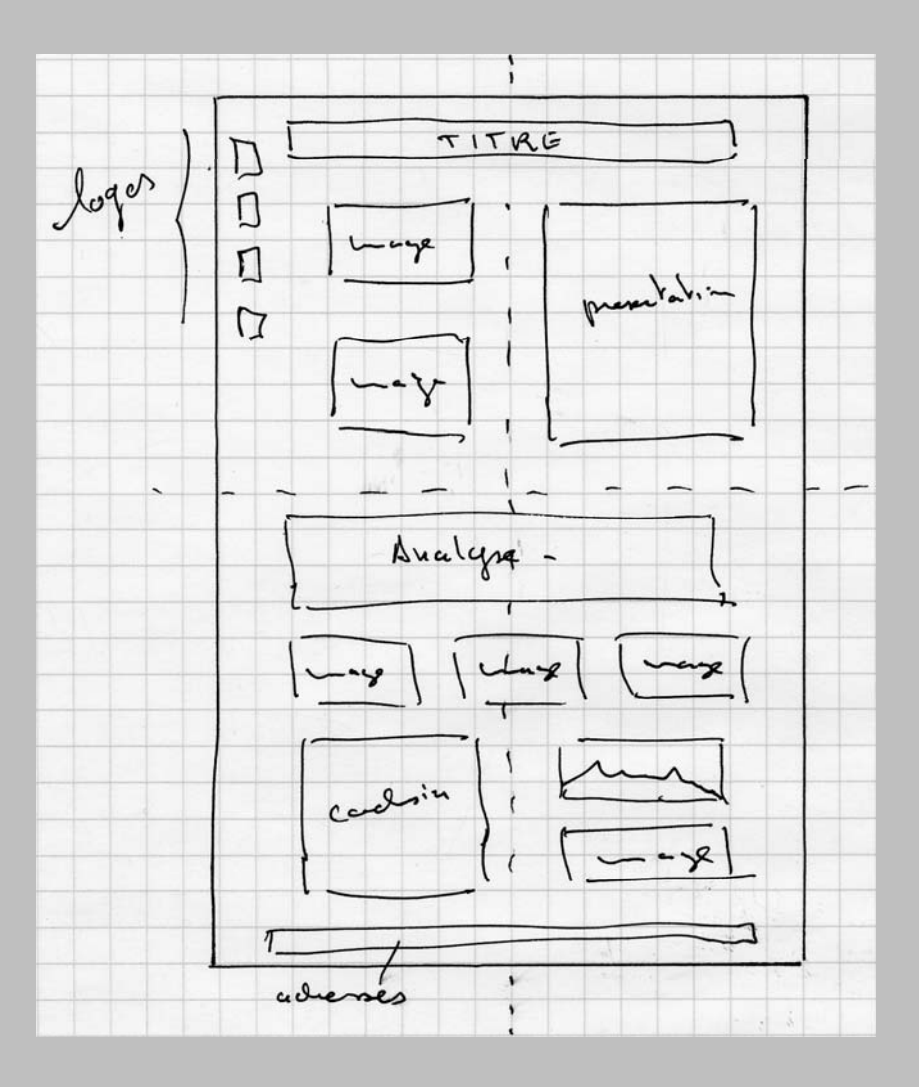

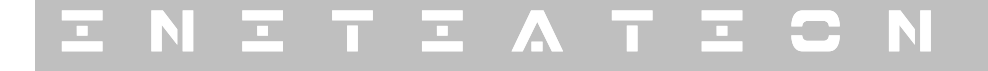

Avant - Installer - Document - Repères - Calques - Fond - Texte - Images - Finaliser - Exporter

### http://inkscape.org/

Aller chercher la dernière version « stable »

Ici : 0.48.1

**Tutorial Inkscape :** 

http://inkscape.org/doc/

Guide :

http://tavmjong.free.fr/INKSCAPE/MANUAL/html fr/

Excellent livre gratuit (?) :

http://nickysan.free.fr/ACF/Inkscape.pdf

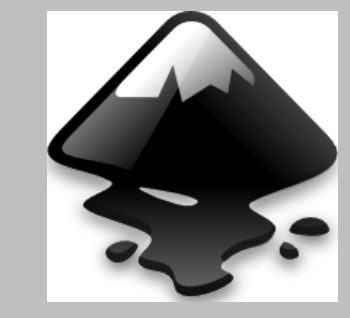

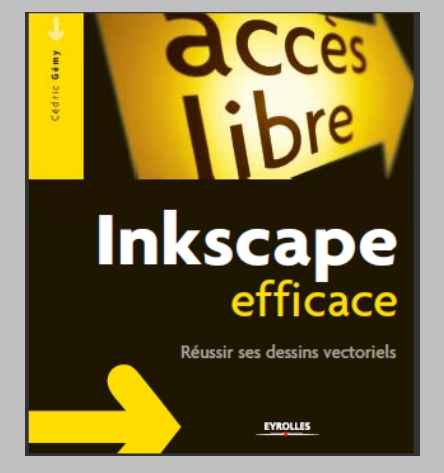

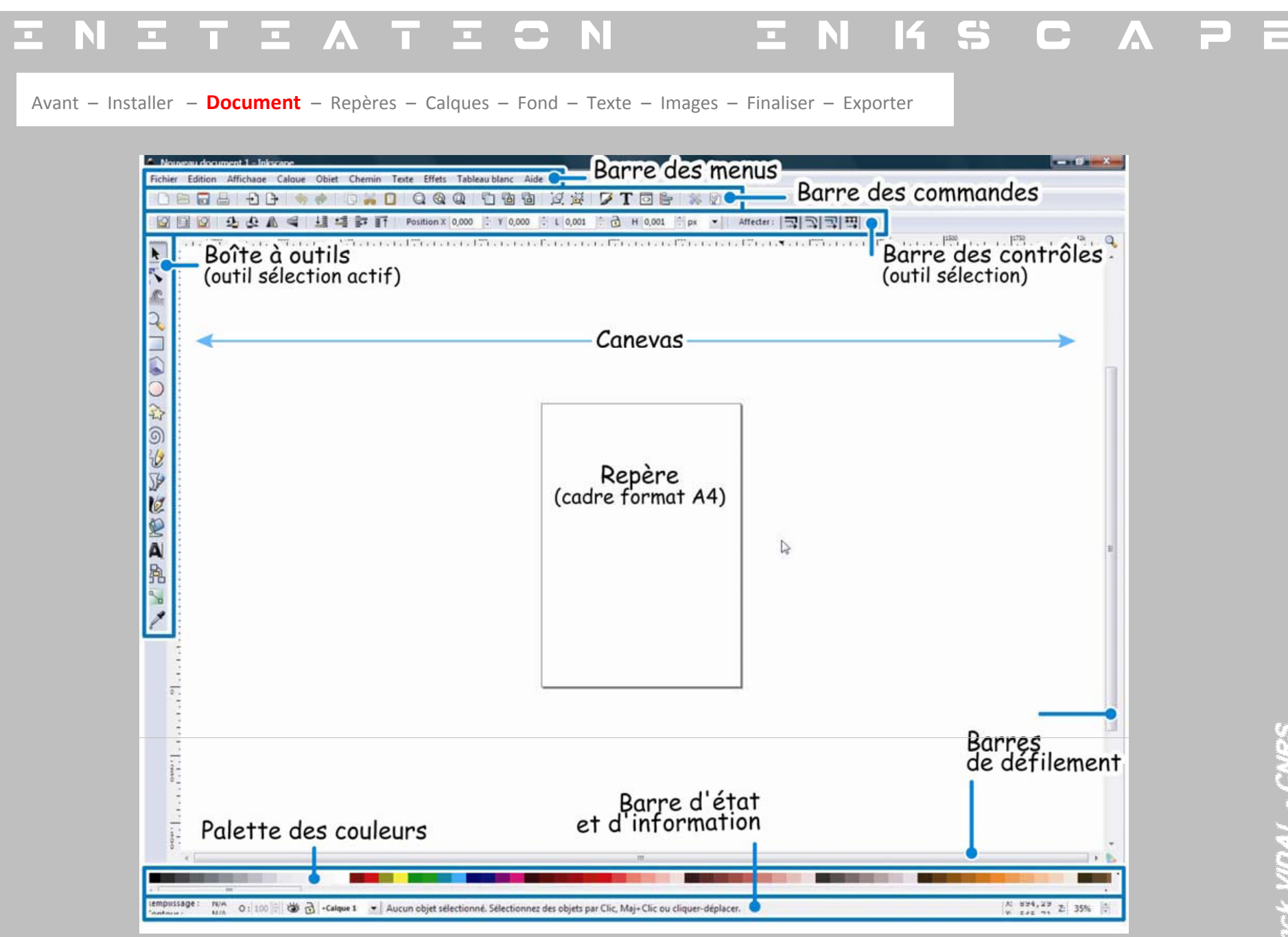

Tanck VIDAL - CNR

Avant – Installer – Document – Repères – Calques – Fond – Texte – Images – Finaliser – Exporter

### **CRÉER UN DOCUMENT AU FORMAT SOUHAITE**

| Énéral<br><u>U</u> nités par défaut : cm<br>Couleur de fond :  COULEUR de fond :  CSE 462,0 x 649,0<br>US #10 Envelope 4,1 x 9,5 in<br>DL Envelope 110,0 x 220,0 mm<br>Ledger/Tabloid 11,0 x 17,0 in<br>Orientation de la page :<br>Dimensions personnalisées<br>Largeur : 371,25  ↓ px<br>Hauteur : 855,00  ↓ Ajuster la page à la sélection                                                                                               | Page Guides G     | rilles M               | agnétisme          | Aima     | nter les poir   | nts        |      |
|----------------------------------------------------------------------------------------------------|-------------------|------------------------|--------------------|----------|-----------------|------------|------|
| Unités par défaut : cm<br>Couleur de fond : CSE<br>Dimensions de la page :<br>Orientation de la page :<br>Dimensions personnalisées<br>Largeur : 371,25<br>Hauteur : 855,00<br>Unités par défaut : cm<br>CSE<br>462,0 x 649,0<br>US #10 Envelope<br>4,1 x 9,5 in<br>DL Envelope<br>110,0 x 220,0 mm<br>Ledger/Tabloid<br>11,0 x 17,0 in<br>Ajuster la page à la sélection                                                                   | Général           |                        |                    |          |                 |            |      |
| Couleur de fond : SESSESSE         rmat         Dimensions de la page :       CSE       462,0 x 649,0                                                                                                    |                   | <u>U</u> n             | ités par dé        | faut : c | m               |            | •    |
| Dimensions de la page:       CSE       462,0 x 649,0 <ul> <li>US #10 Envelope</li> <li>4,1 x 9,5 in</li> <li>DL Envelope</li> <li>110,0 x 220,0 mm</li> <li>Ledger/Tabloid</li> <li>11,0 x 17,0 in</li> </ul> Orientation de la page : <ul> <li>Portrait</li> <li>Paysage</li> </ul> Dimensions personnalisées             Largeur :         371,25             Hauteur :         855,00 <ul> <li>Ajuster la page à la sélection</li> </ul> |                   | C                      | ouleur de <u>f</u> | ond : 🖇  |                 | 1          |      |
| CSE       462,0 x 649,0         US #10 Envelope       4,1 x 9,5 in         DL Envelope       110,0 x 220,0 mm         Ledger/Tabloid       11,0 x 17,0 in         Orientation de la page : <ul> <li>Portrait</li> <li>Paysage</li> </ul> Dimensions personnalisées <ul> <li>Largeur :</li> <li>371,25</li> <li>Ajuster la page à la sélection</li> </ul>                                                                                    | Format            |                        |                    |          |                 |            |      |
| Dimensions de la page:<br>US #10 Envelope 4,1 x 9,5 in<br>DL Envelope 110,0 x 220,0 mm<br>Ledger/Tabloid 11,0 x 17,0 in<br>Orientation de la page:<br>Orientation s personnalisées<br>Largeur : 371,25<br>Hauteur : 855,00<br>Ajuster la page à la sélection                                                                                                    |                   |                        | CSE                |          | 462,0 x 64      | 9,0        | *    |
| DL Envelope 110,0 x 220,0 mm<br>Ledger/Tabloid 11,0 x 17,0 in<br>Orientation de la page :<br>Dimensions personnalisées<br>Largeur : 371,25<br>Hauteur : 855,00<br>Ajuster la page à la sélection                                                                                                    | Dimensions de     | la nage                | US #10 E           | velope   | 4,1 x 9,5 ir    | 1          |      |
| Ledger/Tabloid       11,0 x 17,0 in         Orientation de la page : <ul> <li>Portrait</li> <li>Paysage</li> </ul> Dimensions personnalisées         Largeur :       371,25         Hauteur :       855,00         Ajuster la page à la sélection                                                                                                    | Dimensions de     | ia p <u>a</u> ge:      | DL Envel           | ope      | 110,0 x 22      | 0,0 mm     | _    |
| Orientation de la page :  Orientation de la page :  Orientation de la page :   Dimensions personnalisées Largeur : 371,25   Px   Hauteur : 855,00   Ajuster la page à la sélection                                                                                                    |                   |                        | Ledger/T           | abloid   | 11,0 x 17,0     | ) in       | -    |
| Dimensions personnalisées       Largeur :     371,25       Hauteur :     855,00         Ajuster la page à la sélection                                                                                                    | Orientation de    | la page :              |                    | 0        | <u>Portrait</u> | Pay        | sage |
| Largeur : 371,25<br>Hauteur : 855,00<br>Ajuster la page à la sélection                                                                                                    | Dimensions p      | ersonnali              | isées              |          |                 |            | _    |
| Hauteur : 855,00 🖨 Ajuster la page à la sélection                                                                                                    | Largeur :         | 371,25                 | *                  | рх       |                 |            | -    |
|                                                                                                    | <u>H</u> auteur : | 855,00                 | *                  | Ajuste   | er la page à    | la sélecti | on   |
|                                                                                                    | Afficher la       | bordure                | de page            |          |                 |            |      |
| Afficher la bordure de page                                                                                                    | Bordure au        | -<br>u- <u>d</u> essus | du dessin          |          |                 |            |      |
| Afficher la <u>b</u> ordure de page Bordure au- <u>d</u> essus du dessin                                                                                                    | Afficher un       | ne ombre               | de bordur          | e        |                 |            |      |
| <ul> <li>Afficher la <u>b</u>ordure de page</li> <li>Bordure au-<u>d</u>essus du dessin</li> <li>Afficher une ombre de bordure</li> </ul>                                                                                                    |                   | Coulou                 | r de la horr       | lura :   |                 |            |      |

MENU : Fichier Propriétés du document Page Taille en cm (ou mm) Largeur 80 / hauteur : 120

IN KSCA

## $\Xi N \Xi T \Xi A T \Xi C N$ $\Xi N H S C A P$

Avant – Installer – Document – Repères – Calques – Fond – Texte – Images – Finaliser – Exporter

#### PREPARER LA MISE EN PAGE

| Propriétés du document (Shift+Ctrl+D)     |                  |
|-------------------------------------------|------------------|
| Propriétés du document (Shift+Ctrl+D)     | × ×              |
| Page Guides Grilles Magnétisme Aimanter l | es points        |
| Création                                  |                  |
| Grille rectangulaire                      | <u>N</u> ouvelle |
| Criller définier                          |                  |
|                                           |                  |
| Grille rectangulaire                      | I                |
| Activé                                    |                  |
| Visible                                   |                  |
| <u>U</u> nités de la grille : px          | <b>_</b>         |
| <u>O</u> rigine X :                       | 0,0000           |
| O <u>r</u> igine Y :                      | 0,0000           |
| Espacement <u>X</u> :                     | 1,0000           |
| Espacement <u>Y</u> :                     | 1,0000           |
| <u>C</u> ouleur de la grille :            |                  |
| Couleur de la grille maieure :            |                  |
| Grille Majeure toutes les : 5             | lignes           |
| Afficher des points plutôt que des lignes |                  |
| Supprimer                                 |                  |
| SabhTuner                                 |                  |
|                                           | Close            |
|                                           |                  |

### MENU : Fichier Propriétés du document Grille

**Aimanter** 

# $\Xi N \Xi T \Xi A T \Xi C N$ $\Xi N H S C A P$

Avant – Installer – Document – Repères – Calques – Fond – Texte – Images – Finaliser – Exporter

#### **FIXER LES REPERES**

| 🔄 Nouveau document 1 - Inkscape                                                                                                    |                                                                                                   |  |  |  |  |  |
|----------------------------------------------------------------------------------------------------|---------------------------------------------------------------------------------------------------|--|--|--|--|--|
| <u>F</u> ichier Édition <u>A</u> ffichage Ca <u>l</u> que <u>O</u> bjet <u>C</u> hemin <u>T</u> exte Filtres Exte <u>n</u> sions Aid <u>e</u> |                                                                                                   |  |  |  |  |  |
|                                                                                                    |                                                                                                   |  |  |  |  |  |
| 🖹 🗒 🖉 🦺 🕼 🖷 🗄 🍜 🗊 🛛 x 0,000 🖗 Y 0,000 🖗 L 0,001 🖗 🔂 H 0,001 🖗 💌 Affecter: 🗔                                                                   |                                                                                                   |  |  |  |  |  |
|                                                                                                    | 1 1 1 1 1 1 1 1 1 1 1 1 1 1 1 1 1 1 1                                                             |  |  |  |  |  |
|                                                                                                    |                                                                                                   |  |  |  |  |  |
|                                                                                                    | Ligne de guide                                                                                    |  |  |  |  |  |
|                                                                                                    | Id de la ligne de guide : guide2988                                                               |  |  |  |  |  |
|                                                                                                    |                                                                                                   |  |  |  |  |  |
| S F MENU :                                                                                                    | X: 1192,972                                                                                       |  |  |  |  |  |
| • Se mettre dans la marge haut                                                                                                    | Y: 4181,102 🔄                                                                                     |  |  |  |  |  |
|                                                                                                    | Unité: px V                                                                                       |  |  |  |  |  |
| <b>Cliquer et maintenir</b>                                                                                                    | Angle (degres) 0,000                                                                              |  |  |  |  |  |
| 🖉 🗧 🗖 Faire glisser vers le bas                                                                                                    | Valider         Supprimer         Annuler                                                         |  |  |  |  |  |
| Se mettre dans la marge gauche                                                                                                    |                                                                                                   |  |  |  |  |  |
|                                                                                                    |                                                                                                   |  |  |  |  |  |
|                                                                                                    |                                                                                                   |  |  |  |  |  |
| Faire glisser vers la droite                                                                                                    |                                                                                                   |  |  |  |  |  |
|                                                                                                    |                                                                                                   |  |  |  |  |  |
| $\square Double align position Y/Y$                                                                                                    |                                                                                                   |  |  |  |  |  |
|                                                                                                    | N                                                                                                 |  |  |  |  |  |
| Faire repères de bords (2 cm)                                                                                                    | μζ.                                                                                               |  |  |  |  |  |
| Faire repères centraux                                                                                                    |                                                                                                   |  |  |  |  |  |
|                                                                                                    |                                                                                                   |  |  |  |  |  |
|                                                                                                    |                                                                                                   |  |  |  |  |  |
|                                                                                                    | · · · · · · · · · · · · · · · · · · ·                                                             |  |  |  |  |  |
|                                                                                                    |                                                                                                   |  |  |  |  |  |
|                                                                                                    | · · · · · · · · · · · · · · · · · · ·                                                             |  |  |  |  |  |
| Kempilssage: N/A O: 100 🖗 😻 🔂 -fond Vigne de guide: horizontal, à 4181,10 px; Maj+déplacer pour pivoter, Ctrl+déplacerpour dépla              | cer l'origine, <b>Del</b> pour supprimer X: 1192, 97<br>Y: 4171, 91<br>X: 1192, 97<br>Y: 4171, 91 |  |  |  |  |  |

IN KSCAP

Avant – Installer – Document – Repères – Calques – Fond – Texte – Images – Finaliser – Exporter

#### TRAVAILLER PAR CALQUE

| Ca <u>l</u> que                                 |                  |
|-------------------------------------------------|------------------|
| 🖕 Ajouter un calque                             |                  |
| 🛃 Re <u>n</u> ommer le calque                   |                  |
| Passer au calque supéri <u>e</u> ur             |                  |
| Passer au calque inférie <u>u</u> r             |                  |
| Déplacer la sélection au calque supér           | rieur Shift+PgUp |
| Déplacer la sélection au calque in <u>f</u> éri | eur Shift+PgDn   |
| ₩ <u>o</u> nter le calque                       | Shift+Ctrl+PgUp  |
| 🔁 Descen <u>d</u> re le calque                  | Shift+Ctrl+PgDn  |
| 🔁 Calque au pre <u>m</u> ier plan               | Shift+Ctrl+Home  |
| 🔁 Calque à l'a <u>r</u> rière-plan              | Shift+Ctrl+End   |
| Supprimer le calque courant                     |                  |
| 🗎 <u>C</u> alques                               | Shift+Ctrl+L     |
|                                                 |                  |

| 🗟 Calques ( | × ×          |         |
|-------------|--------------|---------|
| ۵           | Calque 1     |         |
| Hode de for | ndu : Normal |         |
| Opacité, %  |              | 100,0 💌 |

#### **MENU**:

- Calque
- **Calques...** (ouvre le menu, sinon en bas)
- Créer au moins 3 calques :
  - Fond
  - Textes
  - Images

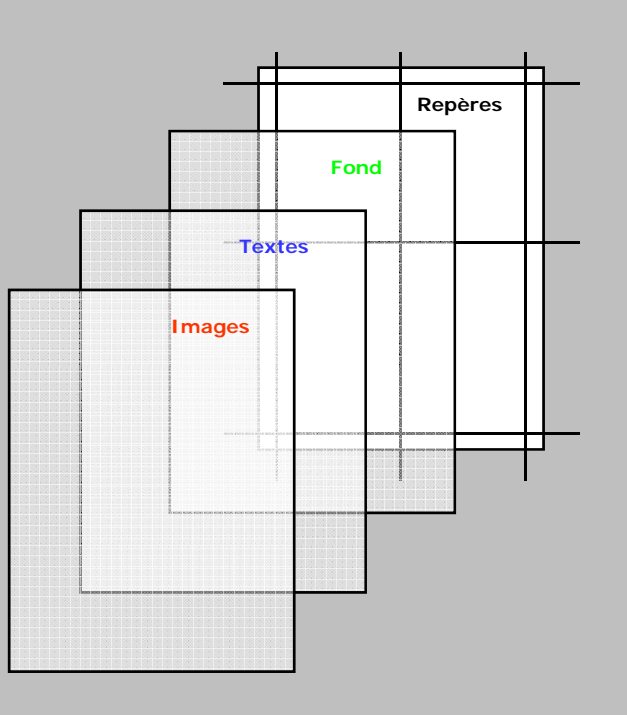

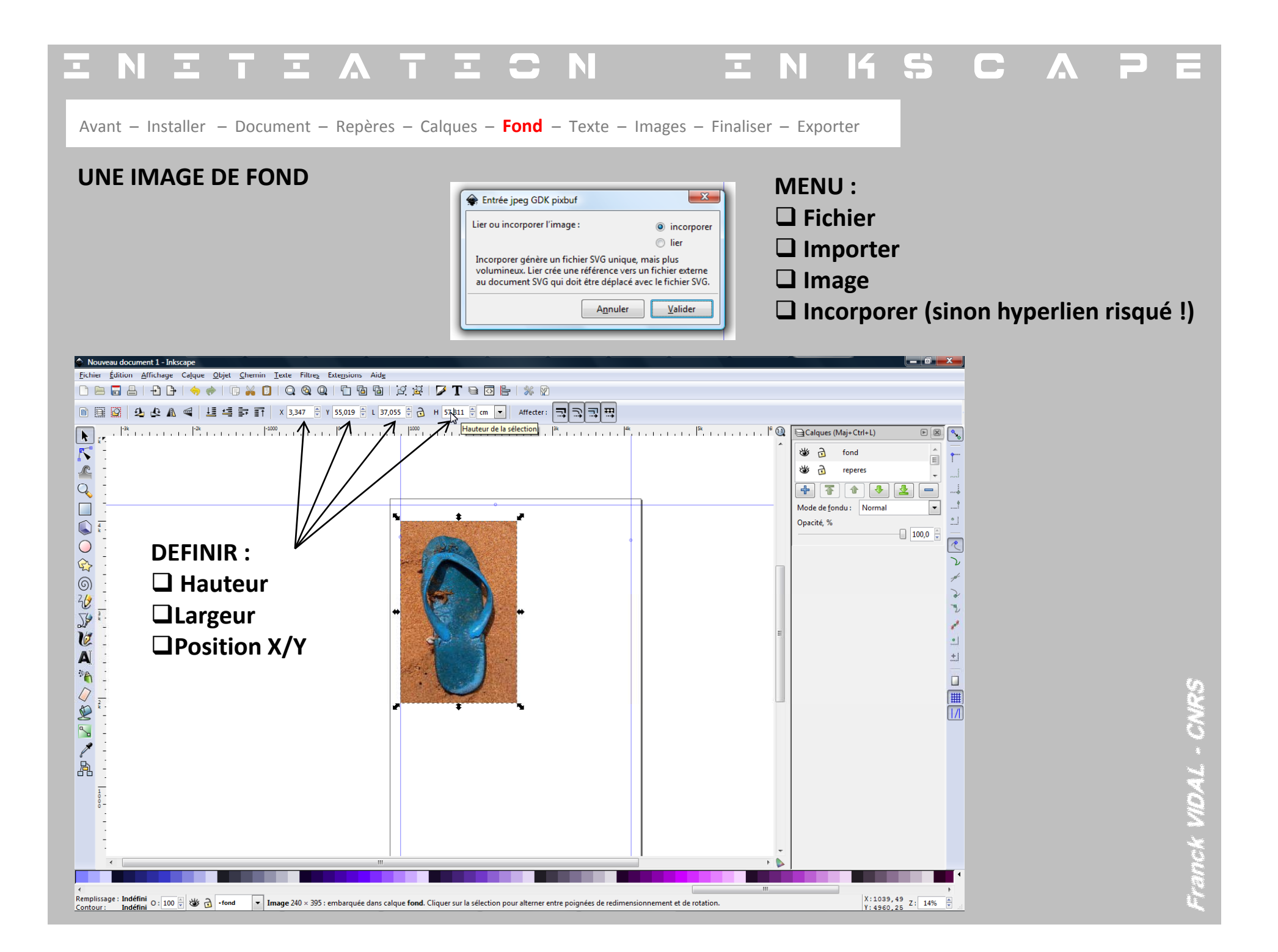

### $\Xi$ N $\Xi$ T $\Xi$ $\land$ T $\Xi$ $\bigcirc$ N

ENKSCAPE

Avant – Installer – Document – Repères – Calques – Fond – Texte – Images – Finaliser – Exporter

#### **POUR ESTOMPER LE FOND**

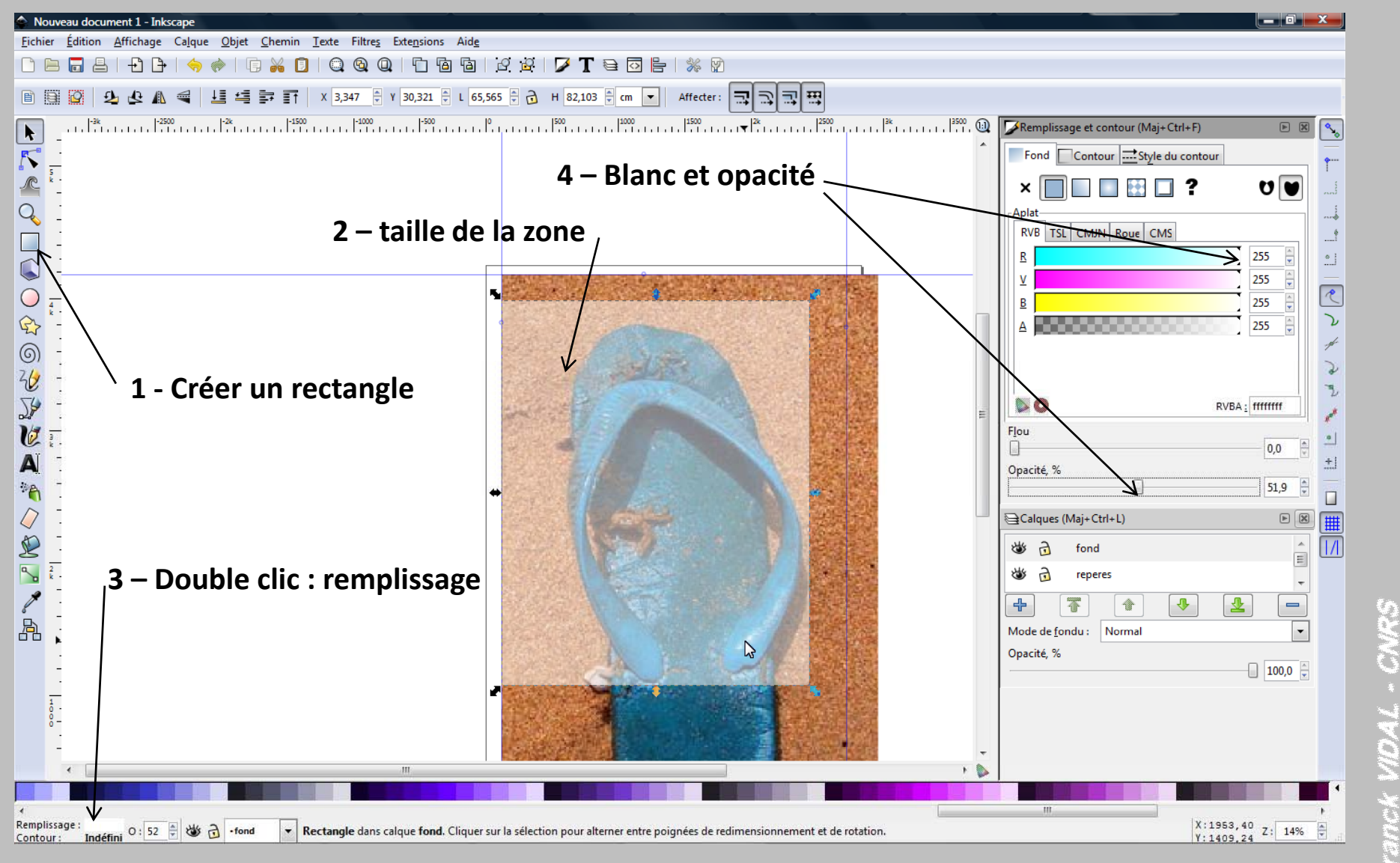

ENKSCAPE

Avant – Installer – Document – Repères – Calques – Fond – Texte – Images – Finaliser – Exporter

#### UNE COULEUR DE FOND (avec dégradé)

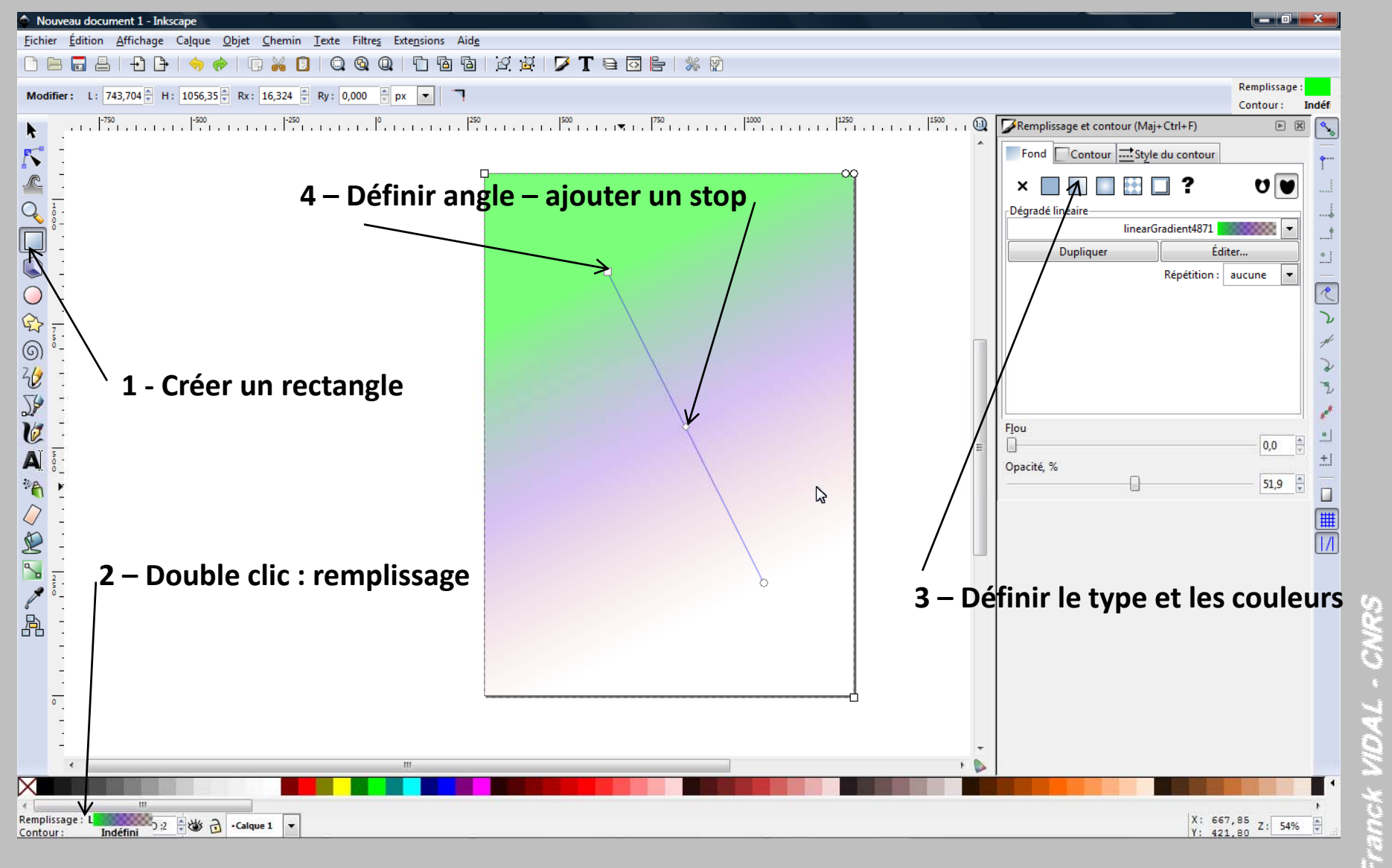

### $\Xi$ N $\Xi$ T $\Xi$ $\land$ T $\Xi$ $\bigcirc$ N

ENKSCAPE

Avant – Installer – Document – Repères – Calques – Fond – Texte – Images – Finaliser – Exporter

#### **DEUX TYPES DE TEXTES**

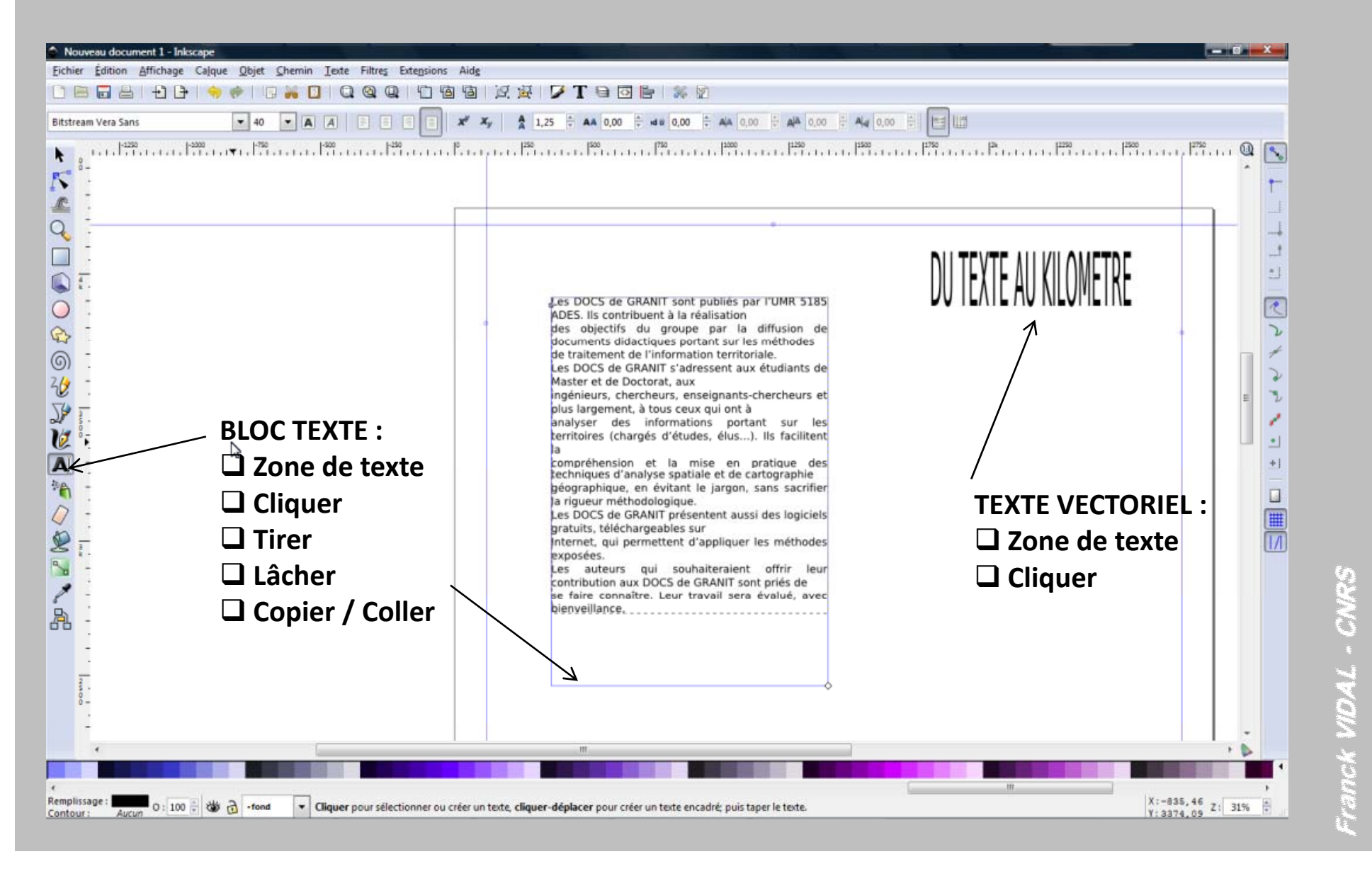

### ΞΝΞΤΞΛΤΞΟΝ

5 N K S C A P E

Avant – Installer – Document – Repères – Calques – Fond – Texte – Images – Finaliser – Exporter

#### **TEXTE CURVILIGNE**

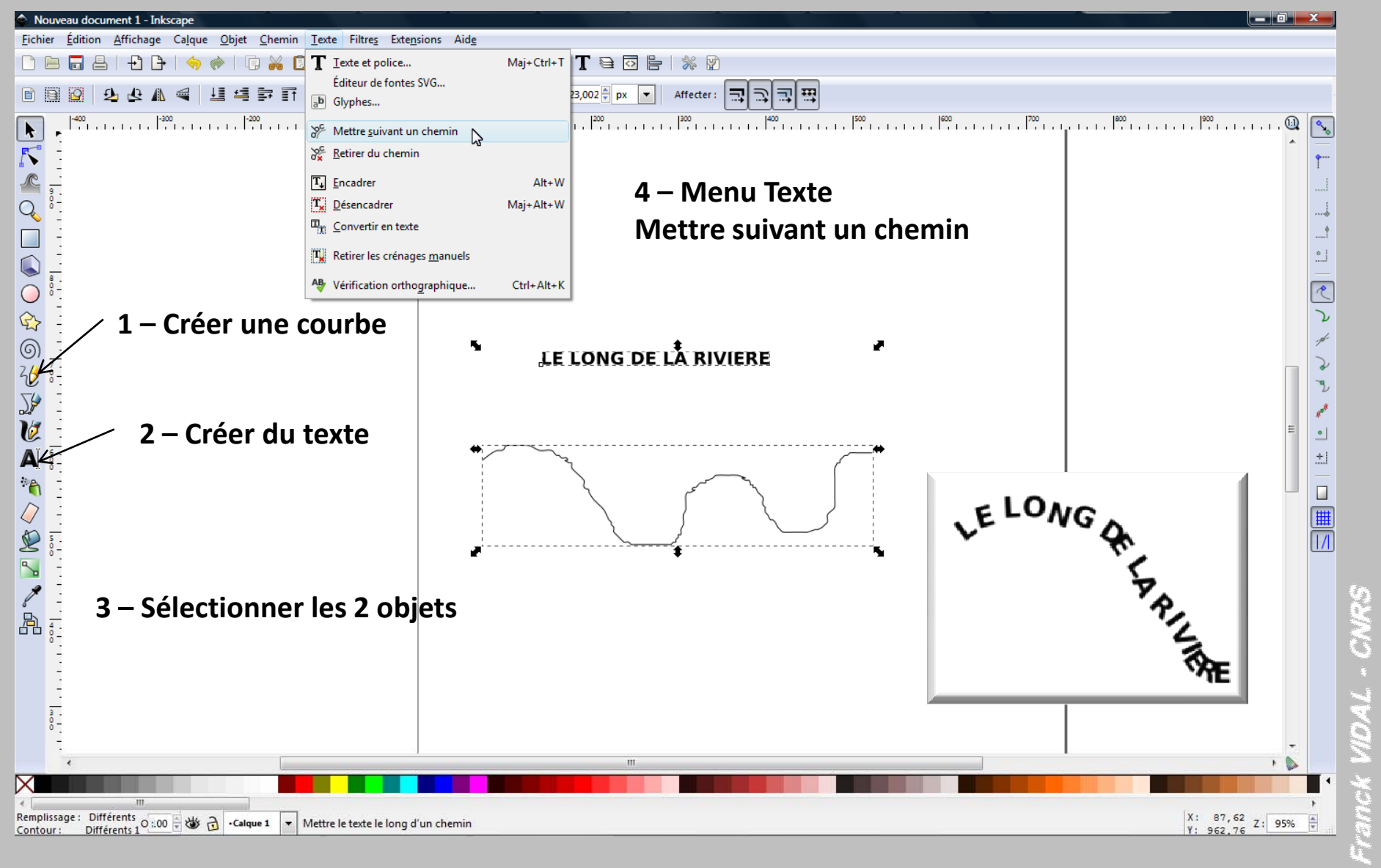

### ΞΝΞΤΞΛΤΞΟΝ

IN 145 C & P E

Avant – Installer – Document – Repères – Calques – Fond – Texte – Images – Finaliser – Exporter

#### **TEXTE CAPTIF**

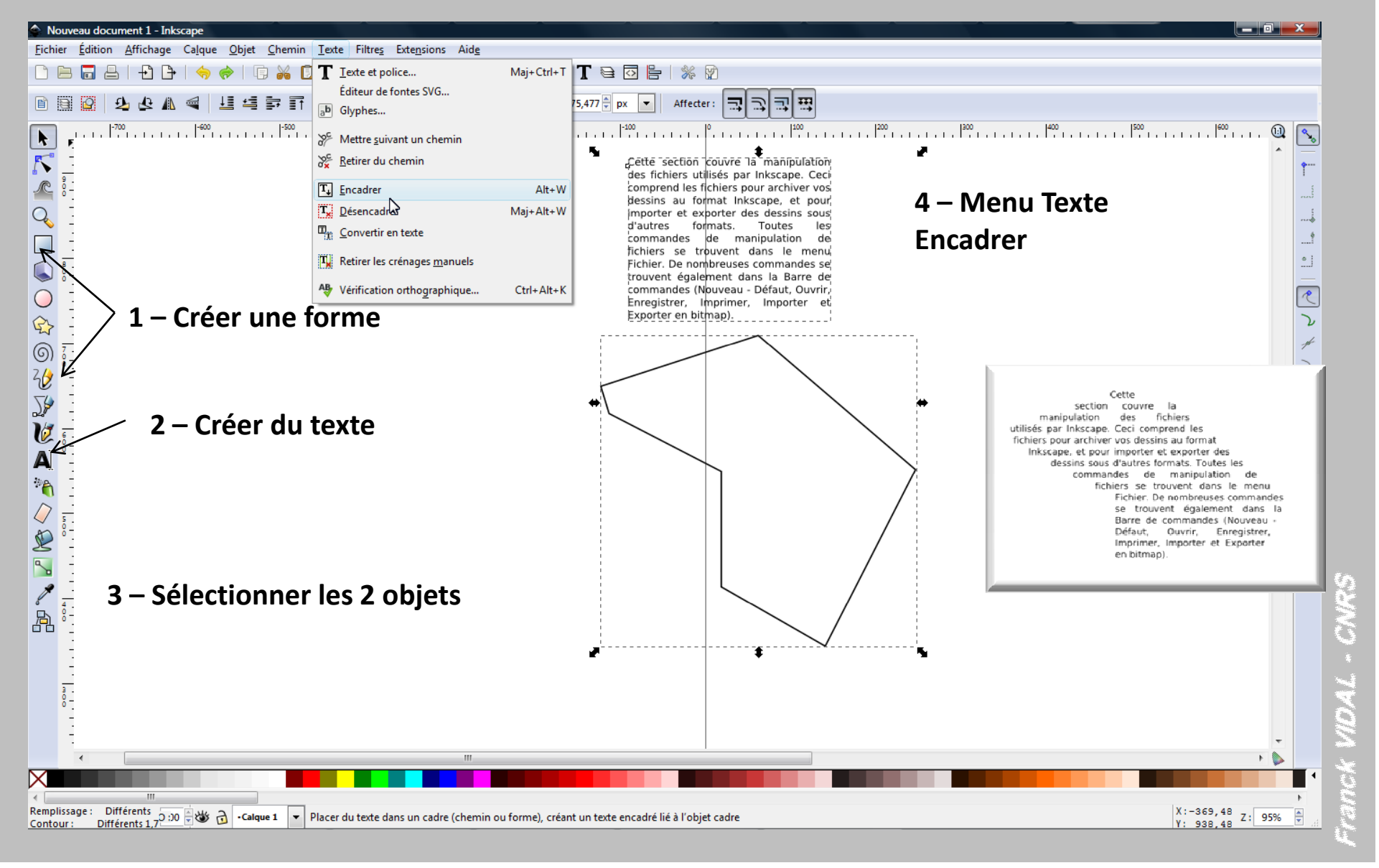

### ΞΝΞΤΞΛΤΞΟΝ

E N K S C & P E

Avant – Installer – Document – Repères – Calques – Fond – Texte – Images – Finaliser – Exporter

#### MENU :

- **G** Fichier
- □ Importer
- □ Image
- □ Incorporer (sinon hyperlien risqué !)

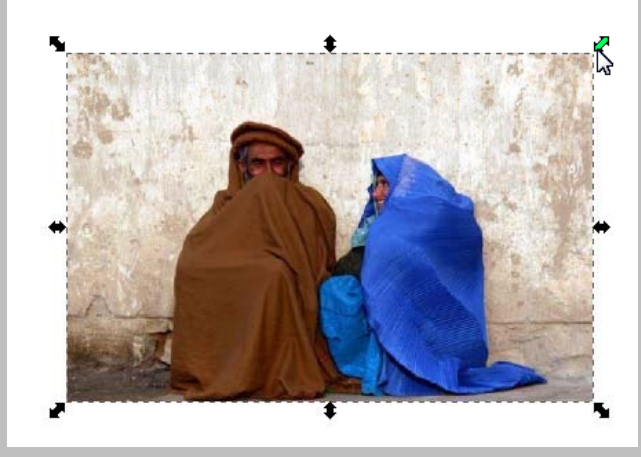

Toujours appuyer sur la touche « CTRL » pour manipuler les poignées de redimensionnement (sinon problème d'homothétie)

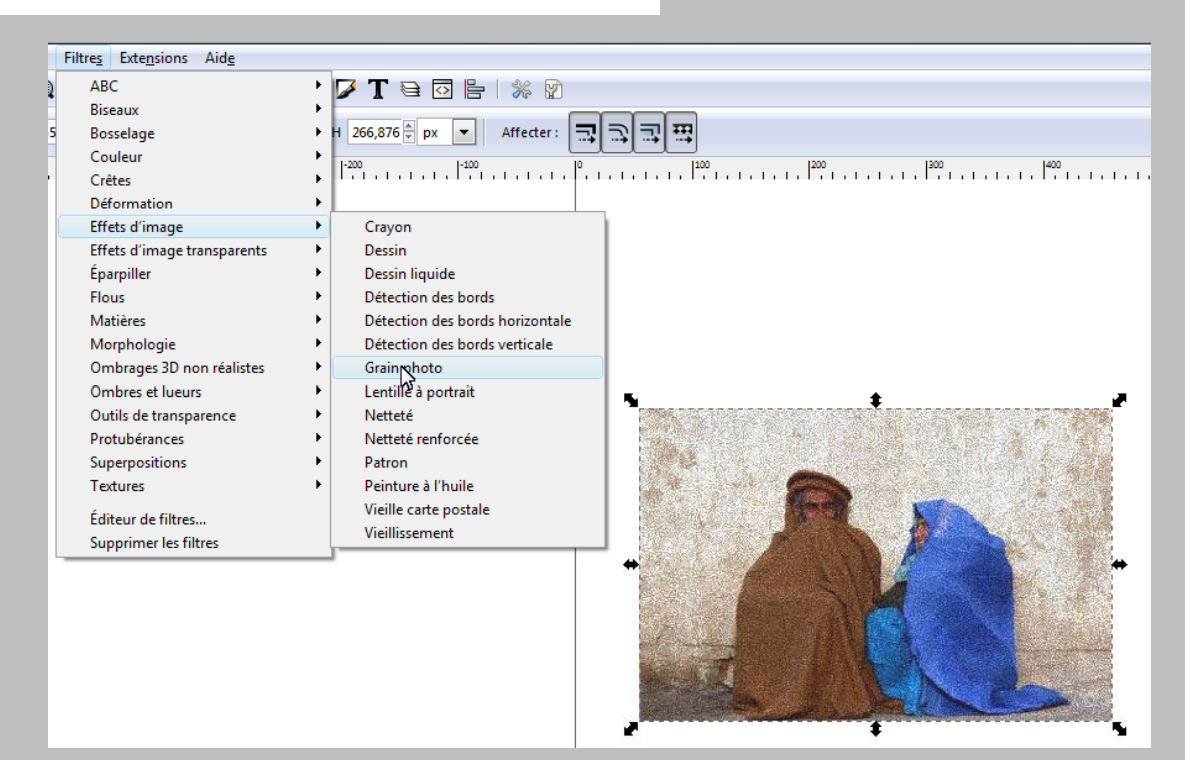

Très nombreux effets de retouches d'images dans menu filtres (hérité de GIMP)

#### CTRL C (copier) / CTRL V (coller) fonctionne aussi pour les images sous Inkscape

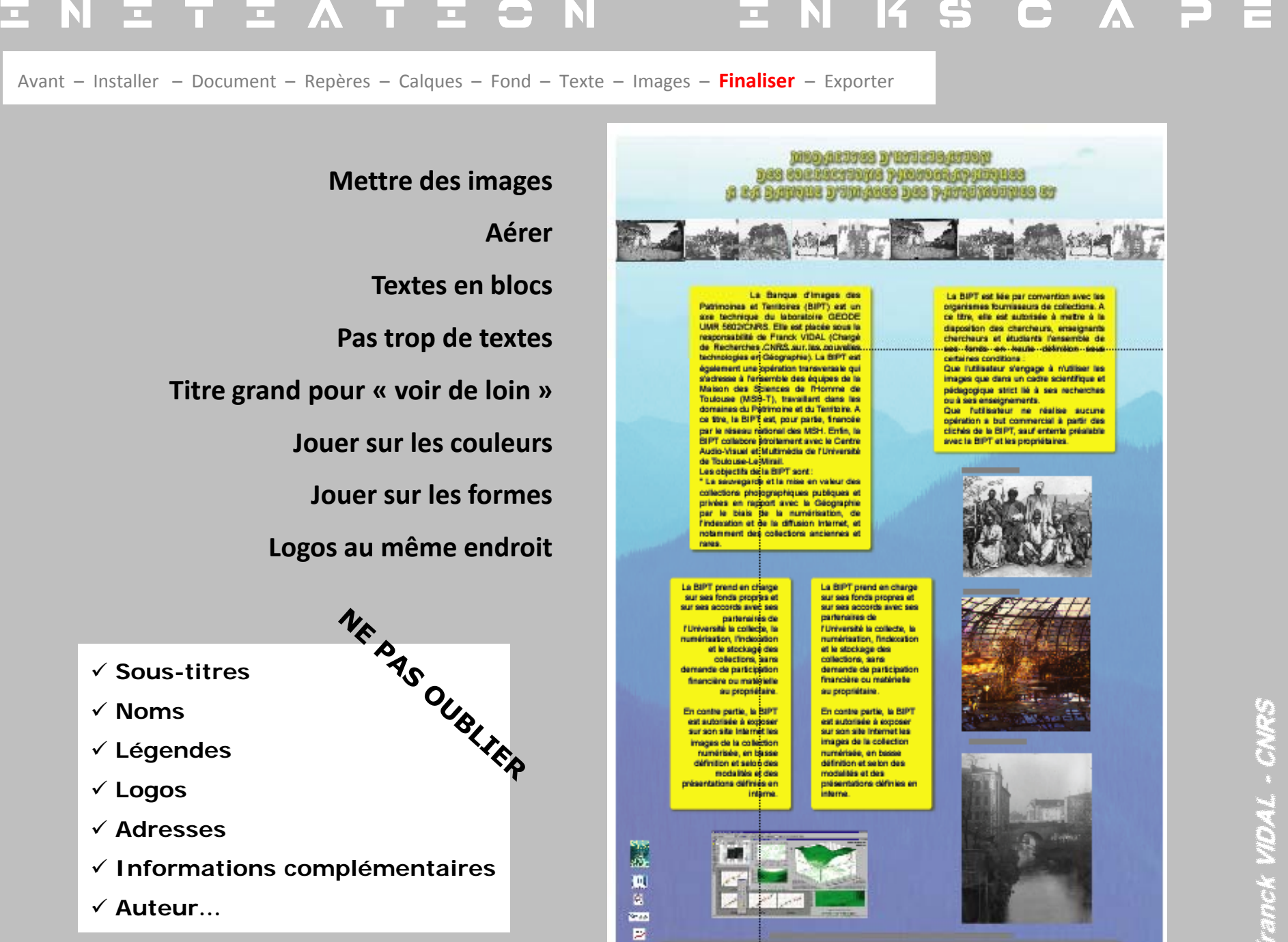

Avant – Installer – Document – Repères – Calques – Fond – Texte – Images – Finaliser – Exporter

# **EXPORTER EN :**

SVG (format Inkscape)

> PDF (imprimeur)

> > JPG (web)

- ✓ Vérifier qu'on travaille bien sur le bon calque !
- ✓ Verrouiller les repères, les objets, les calques
- ✓ Faire des sauvegardes en continu
- ✓ Vérifier les compatibilités (versions d'Illustrator nombreuses !)
- ✓ Noter les codes couleurs
- ✓ Noter les manipulations et transformations

#### Lors de l'exportation, penser à :

- ✓ Vectoriser les textes
- ✓ Transférer les images en CMJN
- ✓ Aplatir les calques
- ✓ Faire plusieurs versions d'export
- ✓ Faire un tirage papier en A4 ou A3